#### Troubleshooting EnGenius Wi-Fi Devices

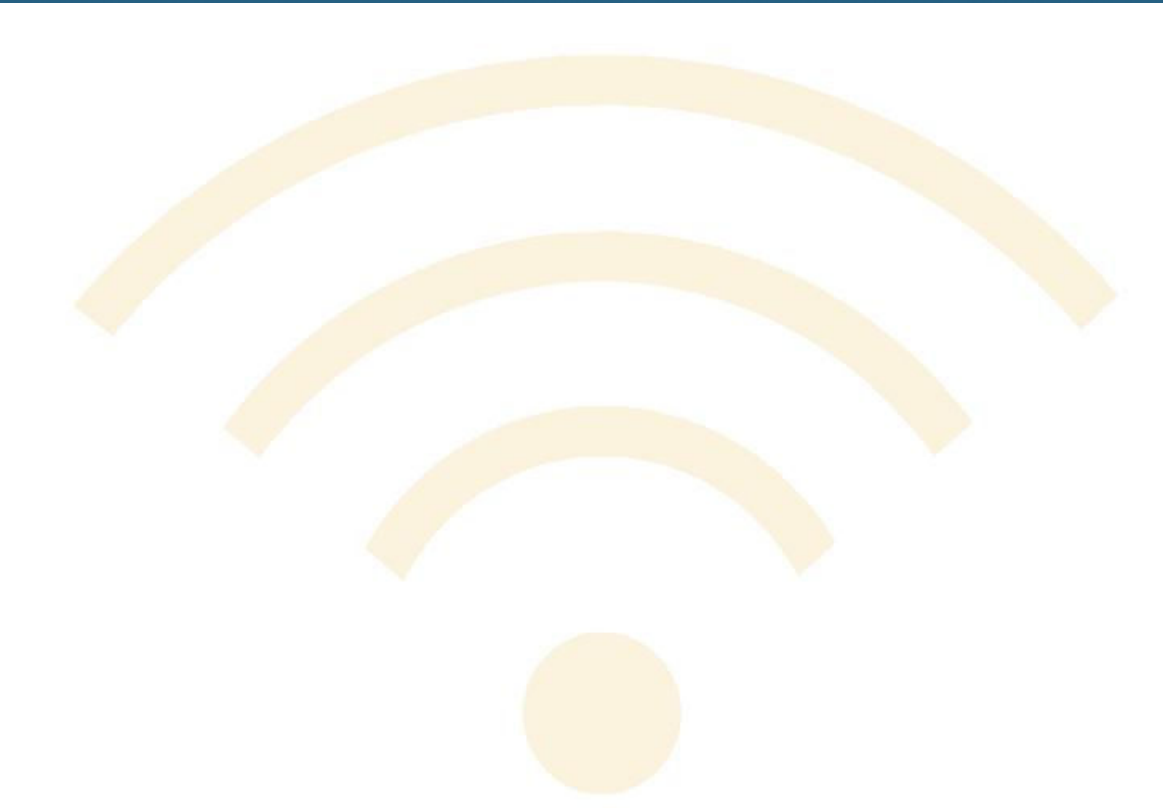

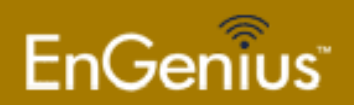

#### **Topics**

Long Range Point to Point

Line of Sight
Choose the right type of antenna
Tx Power Calculation
ACK Timeout

Multiple AP deployments

Choosing 2.4GHz channels
5GHz channels
Settings that can increase WLAN performance

Multiple SSIDs and VLANs

L2.5 bridging vs transparent bridging

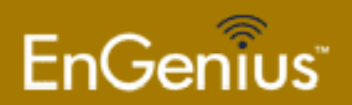

#### Maximizing Long Range Point to Point

- Line of sight is critical.
- Less than 30% obstruction of the Fresnel Zone.
- Proper antennas and alignment.
- Adequate Tx and Rx power on both ends.

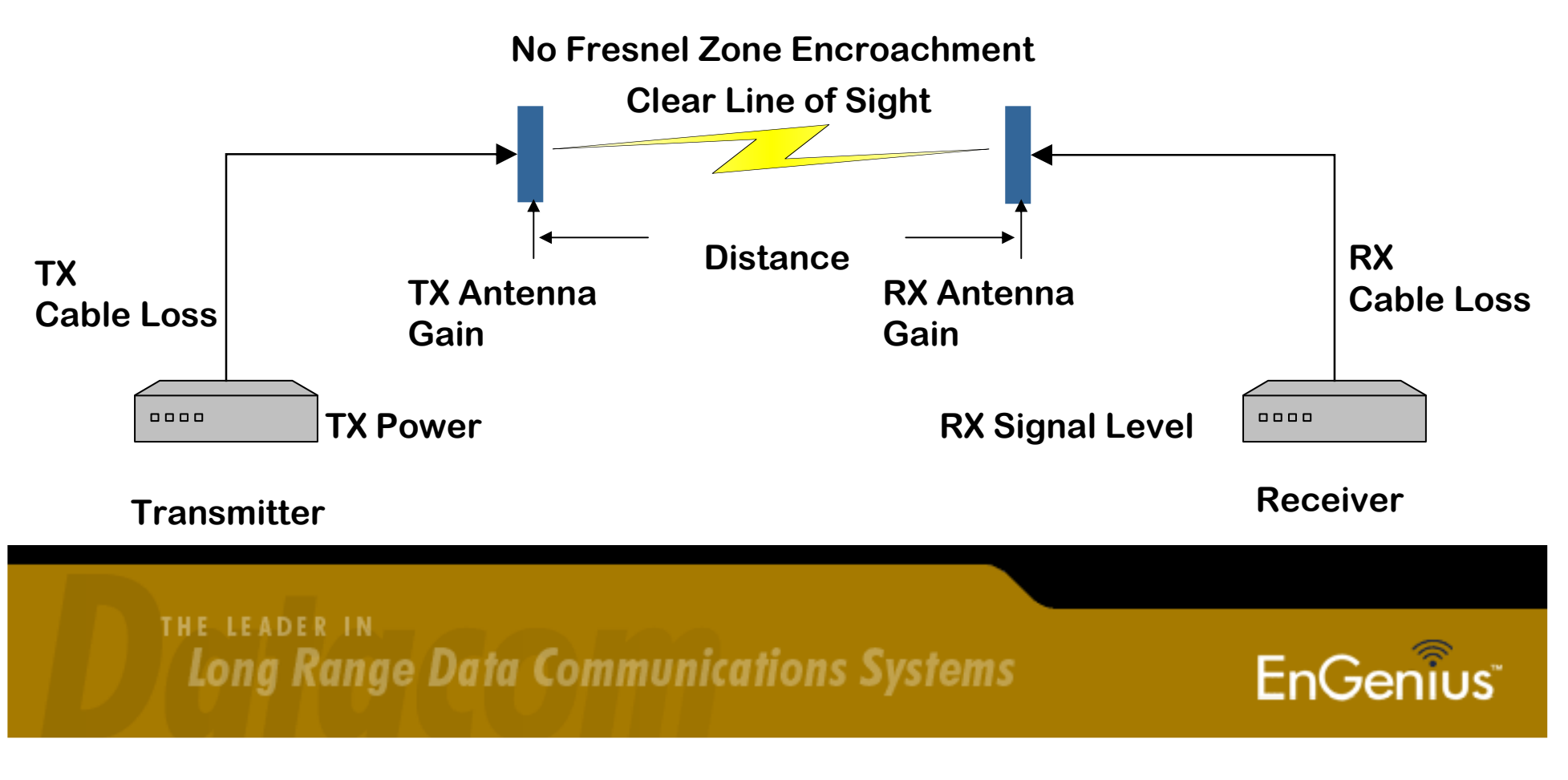

#### What is RF line of sight

- The Fresnel zone for a radio beam is an elliptical area immediately surrounding the visual path. It varies in thickness depending on the length of the signal path and the frequency of the signal.
- Free space loss and curvature of the earth must also be considered.
- Elevate antennas to get above the obstruction.

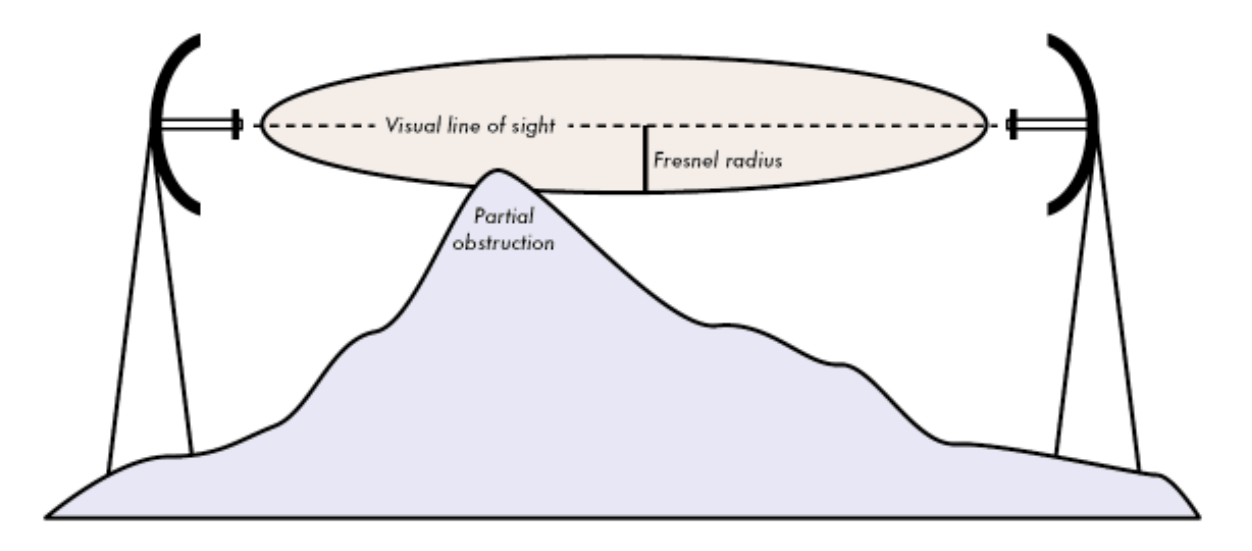

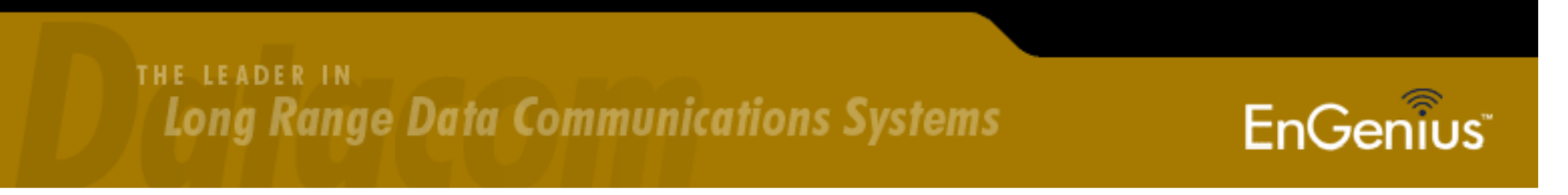

#### How do you choose an antenna?

- Antenna gain is how much the RF signal is focused. The higher the gain, the tighter the beam.
- Using horizontally polarized antennas can help reject 15 to 30dB of all vertical noise.
- Using a link budget calculato r can help determine the antenna gain required on both ends.
- Free online link budget calculator:

http://www.wirelessconnections.net/calcs/BudgetCalc.asp

FrequencyDistance between antennasFree Space LossTx Antenna GainTx Cable LossTx PowerRx Sensitivity

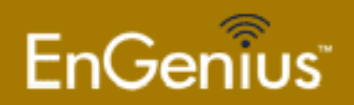

### Transmit Power (Tx)

- Transmit power can be adjusted to provide better range.
- When using high gain antennas, transmit power can be turned down to stay within FCC Part 15 limits (EIRP 1 Watt).
- An increase of 3dBm = double the power in mW.

| Client Bridge     Status   Main   Connection Status   System Log   System Log   System Properties   IP Settings   Spanning Tree Settings     Wireless Network   Wireless Network   Wireless Network   Wireless Network   Wireless Advanced Settings     Apply     Cancel                                                                                                    |                                       |                              |            |            |
|----------------------------------------------------------------------------------------------------|---------------------------------------|------------------------------|------------|------------|
| Status   Main   Connection Status   System Log   System Properties   P Settings   Spanning Tree Settings                                                                                                    | lient Bridge                          | Wireless Advanced            | Settings   | Home Reset |
| Status   Main   Connection Status   System Log   System System Properties   IP Settings   Spanning Tree Settings                                                                                                    |                                       | Data Rate                    | Auto 👻     |            |
| Main   Connection Status   System Log   System   System   System   System Properties   P Settings   Spanning Tree Settings     Wireless   Wireless Network   Wireless Advanced Settings     Management   Administration   SNMP Settings     Fragment Length (256 - 2346)   2346   bytes   Protection Mode   Disable   WIMM   Disable   Distance (1-30km)   2   km     Apply     Cancel | Status                                | Transmit Power               | 28 dBm 👻   |            |
| System Log System Coperties P Settings Spanning Tree Settings Wireless Wireless Wireless Network Wireless Advanced Settings Management Administration SNMP Settings                                                                                                    | Connection Status                     | Fragment Length (256 - 2346) | 2346 bytes |            |
| System Protection Mode Disable   System Properties IP Settings   IP Settings Disable   Spanning Tree Settings Distance (1-30km)   Wireless Management   Administration SNMP Settings                                                                                                    | System Log                            | RTS/CTS Threshold (1 - 2346) | 2346 bytes |            |
| System Properties P Settings Spanning Tree Settings Wireless Wireless Network Wireless Advanced Settings Wanagement Administration SNMP Settings                                                                                                    | System                                | Protection Mode              | Disable 👻  |            |
| P Settings   Spanning Tree Settings     Nireless   Vireless Network   Vireless Security   Vireless Advanced Settings     Management   Idministration   NMP Settings                                                                                                    | System Properties                     | WMM                          | Disable 🔻  |            |
| Wireless<br>Wireless Network<br>Wireless Security<br>Wireless Advanced Settings<br>Management<br>Administration<br>SNMP Settings                                                                                                    | IP Settings<br>Spanning Tree Settings | Distance (1-30km)            | 2 km       |            |
| Vireless Network Apply Cancel<br>Vireless Advanced Settings<br>Vireless Advanced Settings<br>Management<br>Administration<br>SNMP Settings                                                                                                    | Vireless                              |                              |            |            |
| Vireless Security<br>Vireless Advanced Settings<br>Vanagement<br>Vaministration<br>SNMP Settings                                                                                                    | Vireless Network                      | Apply Cancel                 |            |            |
| Management Administration South Settings                                                                                                    | Vireless Security                     |                              |            |            |
| Management Administration SNMP Settings                                                                                                    | vireless Auvanced Settings            |                              |            |            |
| ministration<br>NMP Settings                                                                                                    | lanagement                            |                              |            |            |
|                                                                                                    | dministration<br>NMP Settings         |                              |            |            |
| ackup/Restore Settings                                                                                                    | ackup/Restore Settings                |                              |            |            |
|                                                                                                    | Settings                              |                              |            |            |

THE LEADER IN Long Range Data Communications Systems

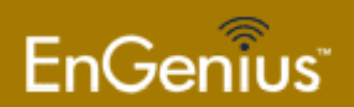

### ACK Timeout

- Should only be used for distances over 2km.
- Can improve bandwidth over long distance wireless links if there is plenty of Tx power and Rx Sensitivity
- On the EOC-2611P and EOC-5611P models, the ACK is related to the **Distance** value in kilometers.

| EnGenius                                                                        | Wireless Outdoor Ac          | cess Point/ Clie | nt Bridge |       |
|---------------------------------------------------------------------------------|------------------------------|------------------|-----------|-------|
| Client Bridge                                                                   | Wireless Advanced S          | ettings          | Home      | Reset |
|                                                                                 | Data Rate                    | Auto 👻           |           |       |
| Status                                                                          | Transmit Power               | 28 dBm 👻         |           |       |
| Main<br>Connection Status                                                       | Fragment Length (256 - 2346) | 2346 bytes       |           |       |
| System Log                                                                      | RTS/CTS Threshold (1 - 2346) | 2346 bytes       |           |       |
| System                                                                          | Protection Mode              | Disable 🔹        |           |       |
| System Properties                                                               | WMM                          | Disable 👻        |           |       |
| IP Settings<br>Spanning Tree Settings<br>■                                      | Distance (1-30km)            | 2 km             |           |       |
| Wireless<br>Wireless Network<br>Wireless Security<br>Wireless Advanced Settings | Apply Cancel                 |                  |           |       |
| Management<br>Administration<br>SNMP Settings                                   |                              |                  |           |       |
| Backup/Restore Settings                                                         |                              |                  |           |       |
| Time Settings _                                                                 |                              |                  |           |       |

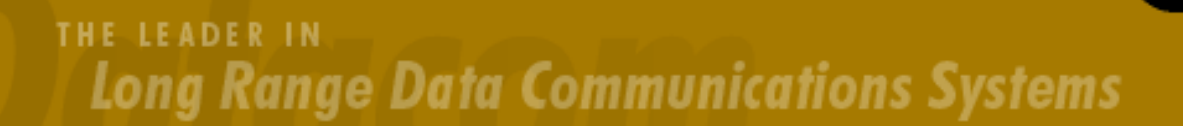

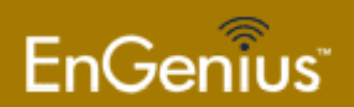

### Multiple AP Deployments

Basic things to consider when determining the number of APs:

- How large is the coverage area?
- What type of materials is the building made of?
- Is there enough bandwidth to support the maximum number of users?
- Will clients need to roam between Wi-fi devices?

**Other considerations** 

- Wi-fi clients were not originally designed for roaming between APs
- Newer Wi-Fi clients allow users to set the "roam tendency" which adjust the threshold for when the device will scan for a better RSSI value.
- The more APs, the greater chance of RF interference being an issue.
- Site surveys are recommended to determine placement of APs and indentify sources of potential interference.
- The number of users will affect the speed of your network, making bandwidth shaping important.

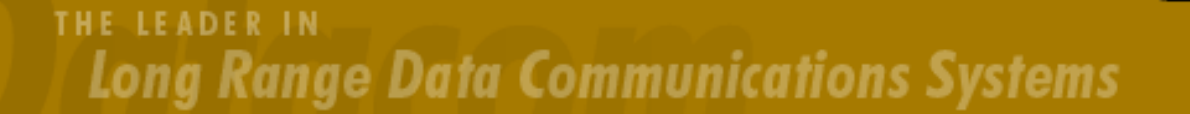

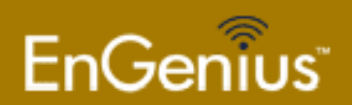

# **Choosing 2.4GHz Channels**

- Choose non-overlapping channels to minimize interference when deploying multiple APs that are in range of one another.
- Channels are 22MHz wide, but only separated by 5MHz.
- Using 2437 as center frequency the signal covers between 2427to 2447. The signal spans over the center frequency of 4 channels but encroaches on 6 channels signal span
- Site survey using a spectrum analyzer can determine other sources of 2.4GHz interference.

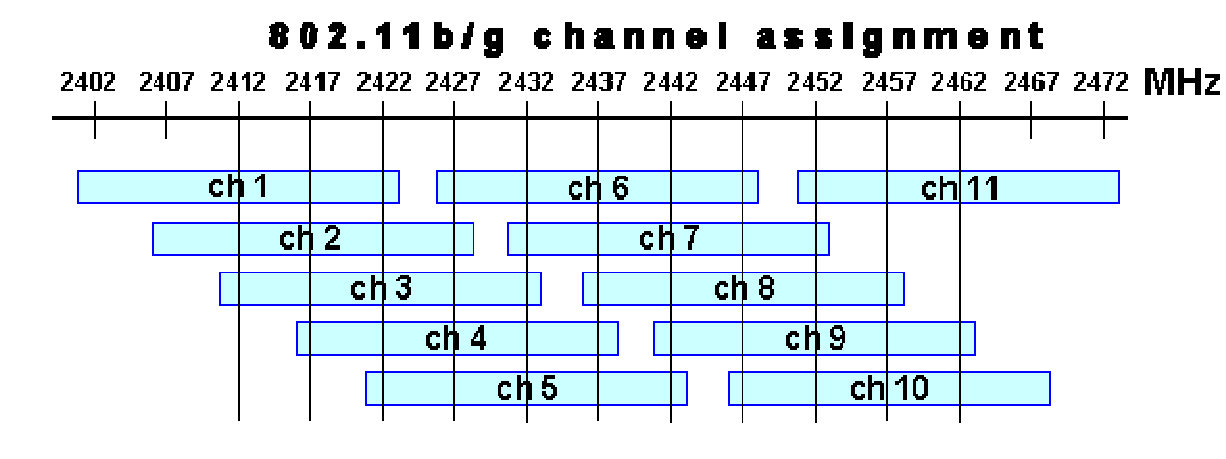

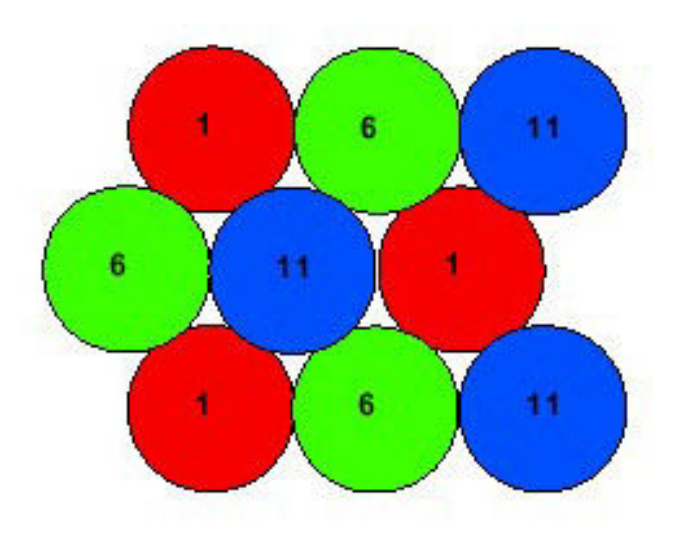

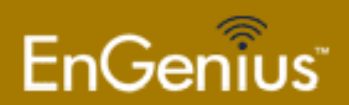

## **Choosing 5GHz Channels**

FOO

• Channels 36-48 for indoor use.

 DFS Channels 52-60, 100-140 (UNI-II bands)

Channels 149-161 for

outdoor use.

| Band            | Channerit | (GHz) | (GHz)         | (GHz)              | (GHz)      | (GHz)                                    | (GHz) |
|-----------------|-----------|-------|---------------|--------------------|------------|------------------------------------------|-------|
| Lower Band      | 34        |       | -             | 5.170 <sup>1</sup> | -          | 34                                       |       |
| (36 = default)  | 36        | 5.180 | 5.180         |                    | 5.180      |                                          |       |
|                 | 38        | 100   |               | 5.190              | -          |                                          |       |
|                 | 40        | 5.200 | 5.200         | -                  | 5.200      | 8-0                                      | -     |
|                 | 42        | -     |               | 5.210              | —          | 10-11-11-11-11-11-11-11-11-11-11-11-11-1 | -     |
|                 | 44        | 5.220 | 5.220         |                    | 5.220      | <u> 25</u> 23                            |       |
|                 | 46        |       | _             | 5.230              | _          |                                          | 1.000 |
|                 | 48        | 5.240 | 5.240         | -                  | 5.240      | 2 <b></b>                                |       |
| Middle Band     | 52        | 5.260 | 5.260         |                    | -          |                                          | 5.260 |
| (52 = default)  | 56        | 5.280 | 5.280         |                    |            |                                          | 5.280 |
|                 | 58        | 5,300 | 5.300         | 1                  |            | 8 <del>77</del> 8                        | 5,300 |
|                 | 60        | 5.320 | 5.320         | -                  |            |                                          | 5.320 |
| H Band          | 100       |       | 5.500         |                    | 2007       |                                          | -     |
|                 | 104       | -     | 5.520         | <u> </u>           | 1 <u>1</u> | ( <b>—</b> )                             | -     |
|                 | 108       | -     | 5,540         | -                  |            | 2-3                                      | +     |
|                 | 112       | -     | 5.560         |                    |            | ()<br>()                                 | 1     |
|                 | 116       | -     | 5.580         |                    |            | 2 <u>—</u> 3                             | ) — A |
|                 | 120       | -     | 5.600         |                    |            |                                          | -     |
|                 | 124       | 100   | 5.620         | _                  | -          |                                          | -     |
|                 | 128       | -     | 5.640         | -                  | -          |                                          | -     |
|                 | 132       | -     | 5.660         | -                  | -          | <u></u>                                  | -     |
|                 | 136       | -     | 5.680         |                    | -          |                                          |       |
|                 | 140       | -     | 5,700         | -                  | _          |                                          | -     |
| Upper Band      | 149       | 5.745 | $\rightarrow$ | _                  | 5.745      | 5.745                                    | 5.745 |
| (149 = default) | 153       | 5.765 | -             |                    | 5.675      | 5.675                                    | 5.675 |
|                 | 157       | 5.785 | -             |                    | 5.785      | 5.785                                    | 5.785 |
|                 | 161       | 5.805 | -             | -                  | 5.805      | 5.805                                    | 5.806 |
| ISM Band        | 165       | 5.825 | -             | -                  | 5.825      |                                          | 5.825 |

CTCI

MUU

Note 1: Channel 34 is the default channel for Japan

Long Range Data Communications Systems

**F** 

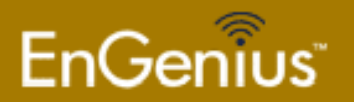

TIAL

#### Fragment Length

- Divides frames into smaller pieces and can increase reliability of frame transmissions.
- With smaller frames, collisions are less likely to occur.

| EnGeniius                                                                                              | Wireless Access Po            | int                 |
|----------------------------------------------------------------------------------------------------|-------------------------------|---------------------|
| Status                                                                                                 | Wireless Advanced             | Settings Home Reset |
| Client List                                                                                            | -                             |                     |
| System Log                                                                                             | Data Rate                     | Auto 👻              |
| System                                                                                                 | Transmit Power                | 20 dBm 👻            |
| System Properties     IP Settings                                                                      | Fragment Length (256 - 2346)  | 2346 bytes          |
| Spanning Tree Settings                                                                                 | RTS/CTS Threshold (1 - 22 +0) | 2346 bytes          |
| Wireless                                                                                               | Protection Mode               | Disable -           |
| Wireless Network                                                                                       | WMM                           | Disable 👻           |
| <ul> <li>Wireless MAC Filter</li> <li>WDS Link Settings</li> <li>Wireless Advanced Settings</li> </ul> | Wireless Traffic Shaping      |                     |
| Management                                                                                             | Enable Traffic Shaping        |                     |
| Administration                                                                                         | Incoming Traffic Limit        | 0 kbit/s            |
| Management VLAN     SNMP Settings                                                                      | Outgoing Traffic Limit        | 0 kbit/s            |
| <ul> <li>Backup/Restore Settings</li> </ul>                                                            |                               |                     |
| Firmware Upgrade     Time Settings                                                                     |                               |                     |
| • Log                                                                                                  | Calcel                        |                     |
| <ul> <li>Diagnostics</li> </ul>                                                                        |                               |                     |

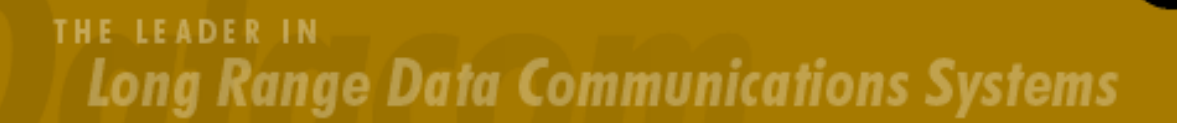

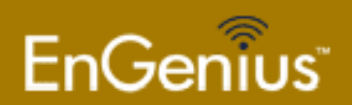

# RTS / CTS

- Can reduce collisions caused by the "hidden node" problem.
- A node wishing to send data initiates the process by sending a Request to Send frame (RTS).
- The destination node replies with a Clear To Send frame (CTS).
- Any other node receiving the RTS or CTS frame should refrain from sending data for a given time

| EnGenius                                                        |     | Wireless Access Point        |                                |  |  |  |
|-----------------------------------------------------------------|-----|------------------------------|--------------------------------|--|--|--|
| Access Point                                                    | ^   | Wireless Advanced            | d Settings Home Reset          |  |  |  |
| Status                                                          |     | Data Rate                    | Auto 👻                         |  |  |  |
| <ul> <li>Main</li> <li>Client List</li> </ul>                   | III | Transmit Power               | 20 dBm 👻                       |  |  |  |
| System Log                                                      |     | Fragment Length (256 - 2346) | 2346 bytes                     |  |  |  |
| System                                                          |     | RTS/CTS Threshold (1 - 2346) | 2346 bytes                     |  |  |  |
| <ul> <li>System Properties</li> </ul>                           |     | Protection Mode              | Disable 👻                      |  |  |  |
| <ul> <li>IP Settings</li> <li>Spanning Tree Settings</li> </ul> |     | WMM                          | Disable<br>CTS Only<br>RTS/CTS |  |  |  |
| Wireless  Wireless Network  Wireless MAC Filter                 |     | Apply Cancel                 |                                |  |  |  |

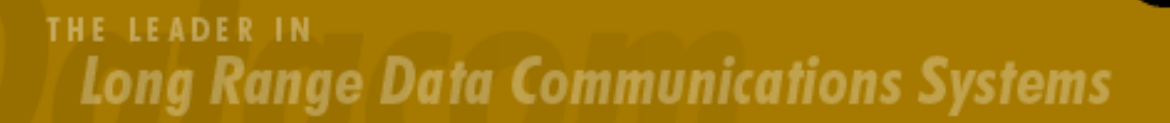

-

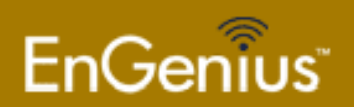

## **Traffic Shaping**

- Increase performance for the entire network by limiting bandwidth per user.
- Recommended to do this at the gateway.
- Limiting bandwidth at the AP also an easy solution but you have less control.

| EnGenius                                                               | Wireless Access Po           | int                 |
|------------------------------------------------------------------------|------------------------------|---------------------|
| Status<br>Main<br>Client List                                          | Wireless Advanced S          | Settings Home Reset |
| System Log                                                             | Data Rate                    | Auto 🗸              |
| System                                                                 | Transmit Power               | 20 dBm 👻            |
| System Properties                                                      | Fragment Length (256 - 2346) | 2346 bytes          |
| Spanning Tree Settings                                                 | RTS/CTS Threshold (1 - 2346) | 2346 bytes          |
| Wireless                                                               | Protection Mode              | Disable -           |
| Wireless Network                                                       | WMM                          | Disable 🔻           |
| Wireless MAC Filter<br>WDS Link Settings<br>Wireless Advanced Settings | Wireless Traffic Shaping     |                     |
| Management                                                             | Enable Traffic Shaping       |                     |
| Administration                                                         | Incoming Traffic Limit       | 0 kbit/s            |
| Management VLAN<br>SNMP Settings                                       | Outgoing Traffic Limit       | 0 kbit/s            |
| Backup/Restore Settings<br>Firmware Upgrade<br>Time Settings           | Apply Cancel                 |                     |
| Log     Diagnostics                                                    |                              |                     |

THE LEADER IN Long Range Data Communications Systems

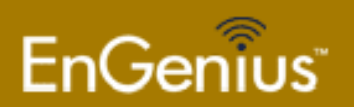

### **Multiple SSIDs and VLANs**

- Lowers equipment and installation cost.
- Separate networks for staff and guests using the same APs.
- Must use switches that support VLAN tagging.
- VLAN support only available in AP mode

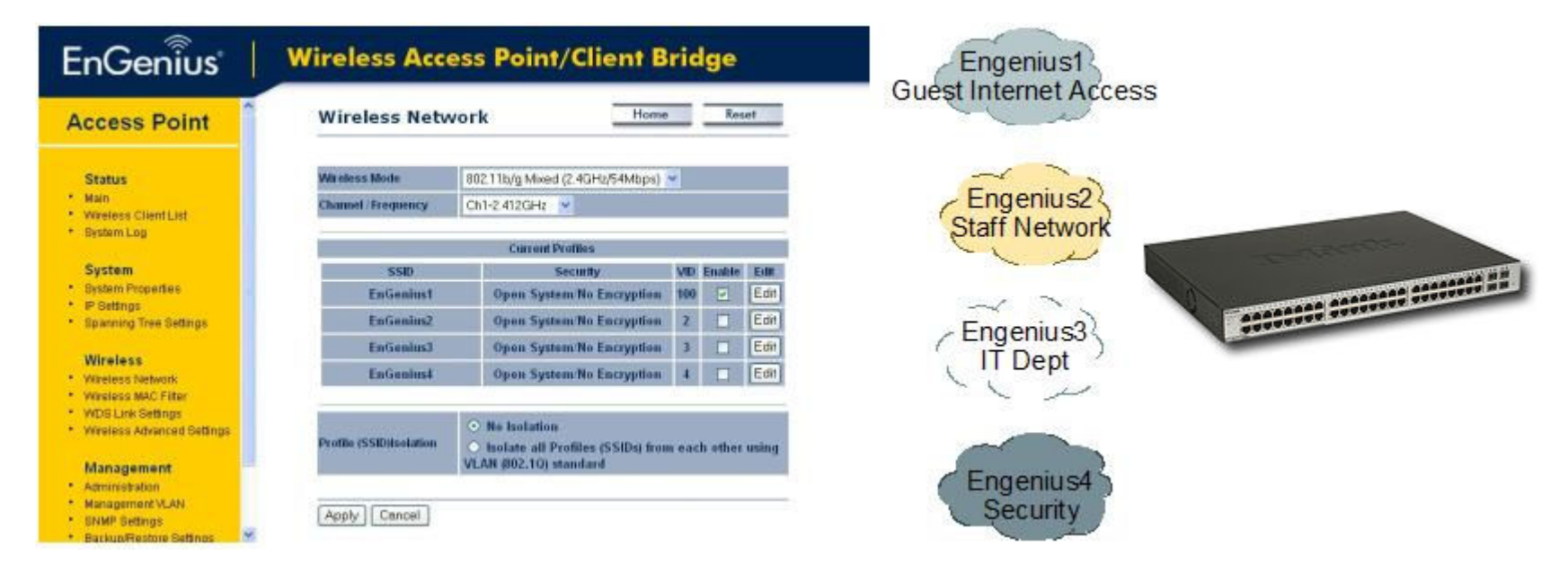

#### Available on the EAP3660, ECB-3500, EAP9550, ECB-9500

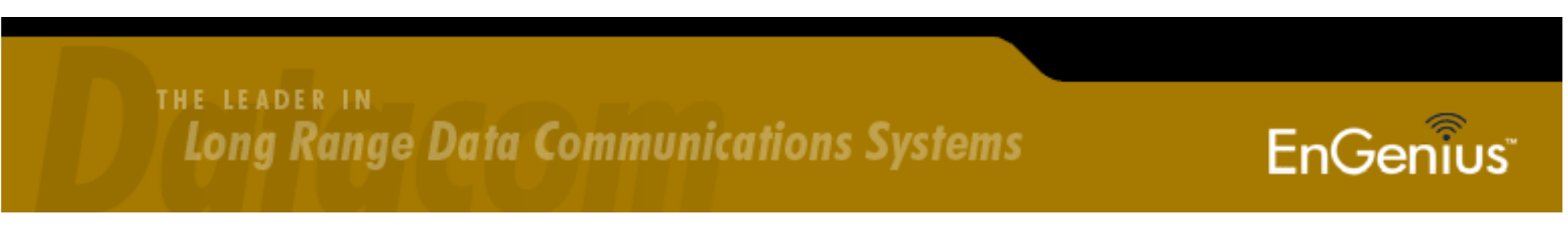

#### Assigning a VLAN tag to an SSID

• Navigate to Wireless Network then click on edit for the SSID you wish to assign a VLAN tag to.

| eniius       | Wireless Access Poin    | nt/Client                                                                                                    | Bridge                                                  |              |          |       |
|--------------|-------------------------|----------------------------------------------------------------------------------------------------|---------------------------------------------------------|--------------|----------|-------|
| Point        | Wireless Network        |                                                                                                    |                                                         | Hor          | me       | Reset |
|              | Wireless Mode           | 802.111b/g M                                                                                                    | ixed (2GHz/54Mbps) 🗸                                    |              |          |       |
|              | Channel / Frequency     | Ch1-2.412G                                                                                                    | Hz 🗸 🗌 Auto                                             |              |          |       |
| ent List     | AP Detection            | Scan                                                                                                    |                                                         |              |          |       |
| 0            |                         |                                                                                                    | Current Profiles                                        |              |          |       |
| operties     | SSID                    | The second second second second second second second second second second second second second second second se | Security                                                | VID          | Enable   | Ed    |
| e Settings   | EnGenius1               |                                                                                                    | Open System/No Encryption                               | 1            | <b>V</b> | Ed    |
|              | EnGenius2               |                                                                                                    | Open System/No Encryption                               | 2            |          | Ed    |
| vork         | EnGenius3               |                                                                                                    | Open System/No Encryption                               | 3            |          | Ed    |
| Iter         | EnConjust               |                                                                                                    | Open System/Ne Encryption                               | 4            |          | Ed    |
| 2<br>        | Litoenius4              |                                                                                                    | open Systemmo Encryption                                |              |          |       |
| t            | Profile (SSID)Isolation | <ul><li>○ No Iso</li><li>⊙ Isolate</li></ul>                                                                    | lation<br>all Profiles (SSIDs) from each other using VI | LAN (802.1Q) | standard |       |
| LAN          |                         |                                                                                                    |                                                         |              |          |       |
|              | (Apply) (Cancel         |                                                                                                    |                                                         |              |          |       |
| Igrade<br>Is |                         |                                                                                                    |                                                         |              |          |       |
|              |                         |                                                                                                    |                                                         |              |          |       |

- Diagnostics
- Long Range Data Communications Systems

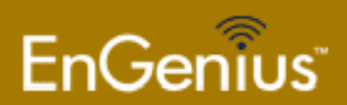

#### VLAN ID Tag

• In the pop up window for SSID Profile, set the VLAN ID tag, then click Save.

| Nireless Setting   |           |                             |
|--------------------|-----------|-----------------------------|
| SSID               | EnGenius1 | (1 to 32 characters)        |
| /LAN ID            | 55        | (1~4095)                    |
| Suppressed SSID    |           |                             |
| Station Separation | OEnable   | <ul> <li>Disable</li> </ul> |

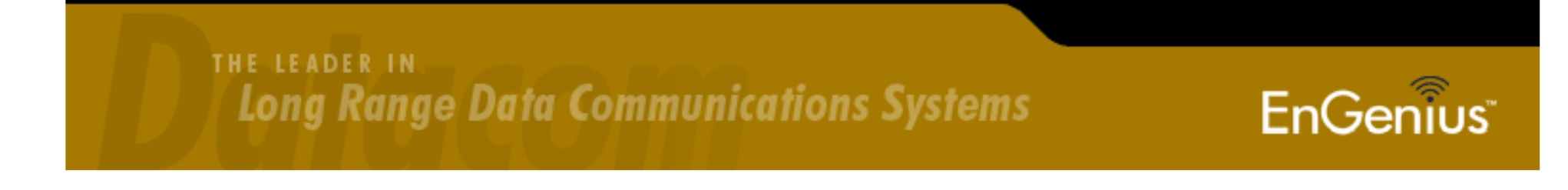

## **Profile (SSID) Isolation**

- The newly assigned tag will appear in the VID column.
- Next to Profile (SSID) Isolation, make sure to select Isolate all Profiles (SSIDs) from each other using VLAN (802.1Q) standard.
- Make sure to click Apply.

| Wireless Network        |         |                           | Но          | me       | Reset |
|-------------------------|---------|---------------------------|-------------|----------|-------|
|                         |         |                           |             |          |       |
| Wireless Mode           | 802.111 | o/g Mixed (2GHz/54Mbps) 💌 |             |          |       |
| Channel / Frequency     | Ch1-2.4 | 112GHz 💌 🗌 Auto           |             |          |       |
| AP Detection            | Scan    |                           |             |          |       |
|                         |         | Current Profiles          |             |          |       |
| SSID                    |         | Security                  | VID         | Enable   | Edit  |
| EnGenius1               |         | Open System/No Encryption | 55          |          | Edit  |
| EnGenius2               |         | Open System/No Encryption | 2           |          | Edit  |
| EnGenius3               |         | Open System/No Encryption | 3           |          | Edit  |
| EnGenius4               |         | Open System/No Encryption | 4           |          | Edit  |
| Profile (SSID)Isolation | O No    | Isolation                 | AN (802 10) | standard |       |

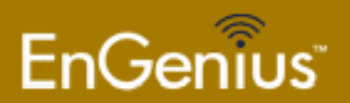

#### Management with VLAN

 When VLAN with Profile Isolation enabled, you can only access the AP from the profile with the same VLAN tag specfied in the Management VLAN page.

| EnGeniius                                                                                                    | Wireless Access Point/Client Bridge                                                                                                    |
|----------------------------------------------------------------------------------------------------|----------------------------------------------------------------------------------------------------|
| Access Point                                                                                                    | Management VLAN Settings                                                                                                    |
| Status Main System Log System Log System Properties P Settings Spanning Tree Settings Wireless Network Wireless MAC Filter Wireless MAC Filter Wireless Advanced Settings Wireless Advanced Settings Management Administration Management VLAN SMMP Settings Backup/Restore Settings Firmware Upgrade Time Settings Log Diagnostics | Caution: If you reconfigure the Management VLAN ID, you may lose connectivity to the access point. Verify that the switch and DHCP server<br>can support the reconfigured VLAN ID, and then re-connect to the new IP address.<br>Management VLAN ID<br>Specified VLAN ID<br>Specified VLAN ID<br>Specified VLAN ID<br>Cancel<br>Apply Cancel |

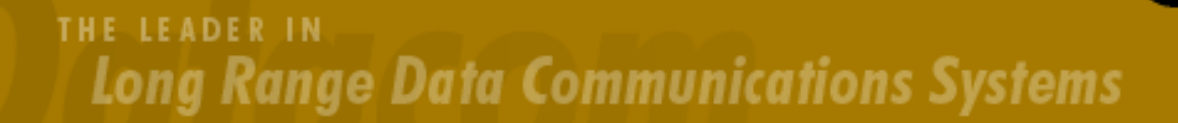

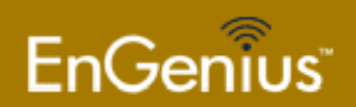

### L2.5 Bridging

- In L2.5 bridging, the Client Bridge inserts it's MAC address in the source MAC field of any frame that passes though it.
- Can prevent applications using MAC registration. This is a requirement such authentication gateways and VoIP SIP registrars from working properly.
- A work around is to use WDS Bridge mode which is transparent.

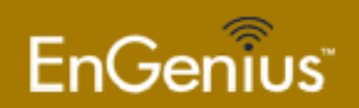

### Firmware Upgrades

- Many times a new firmware may be available to fix bugs or add new features.
- http://www.engeniustech.com
- Firmware can be easily upgraded via the web based GUI.

| EnGeniius                                  | Wireless Access Point/Client Bridge                     |  |  |  |  |
|--------------------------------------------|---------------------------------------------------------|--|--|--|--|
| Client Bridge                              | Firmware Upgrade Home Reset                             |  |  |  |  |
| Status                                     | Current firmware version: 1.0.38                        |  |  |  |  |
| • Main                                     | Locate and select the upgrade file from your hard disk: |  |  |  |  |
| Connection Status                          | Browse                                                  |  |  |  |  |
| System Log                                 |                                                         |  |  |  |  |
| System                                     |                                                         |  |  |  |  |
| System     Properties                      | opgrade                                                 |  |  |  |  |
| IP Settings                                |                                                         |  |  |  |  |
| <ul> <li>Spanning Tree Settings</li> </ul> |                                                         |  |  |  |  |
| Wireless                                   |                                                         |  |  |  |  |
| Wireless                                   |                                                         |  |  |  |  |
| Wireless Security                          |                                                         |  |  |  |  |
| Wireless Advanced Settings                 |                                                         |  |  |  |  |
| and the second                             |                                                         |  |  |  |  |
| Management                                 |                                                         |  |  |  |  |
| Administration                             |                                                         |  |  |  |  |
| SNMP Settings     Backup/Bacters Settings  |                                                         |  |  |  |  |
| Firmware Ungrade                           |                                                         |  |  |  |  |
| Time Settings                              |                                                         |  |  |  |  |
| • Log                                      |                                                         |  |  |  |  |

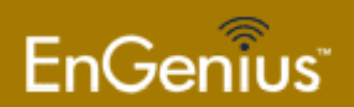

#### **Application Guides**

EOA7530 / 7535 www.engeniustech.com

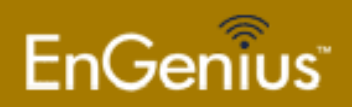

#### Questions

info@engeniustech.com support@engeniustech.com

888-735-7888 x 517 www.engeniustech.com

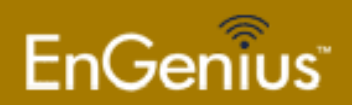